## Инструкция по установки и настройки SIP приложения на Телефон.

1.Установка приложения на Телефон.

Для установки приложение вводим в поисковую строку Play Market название приложения

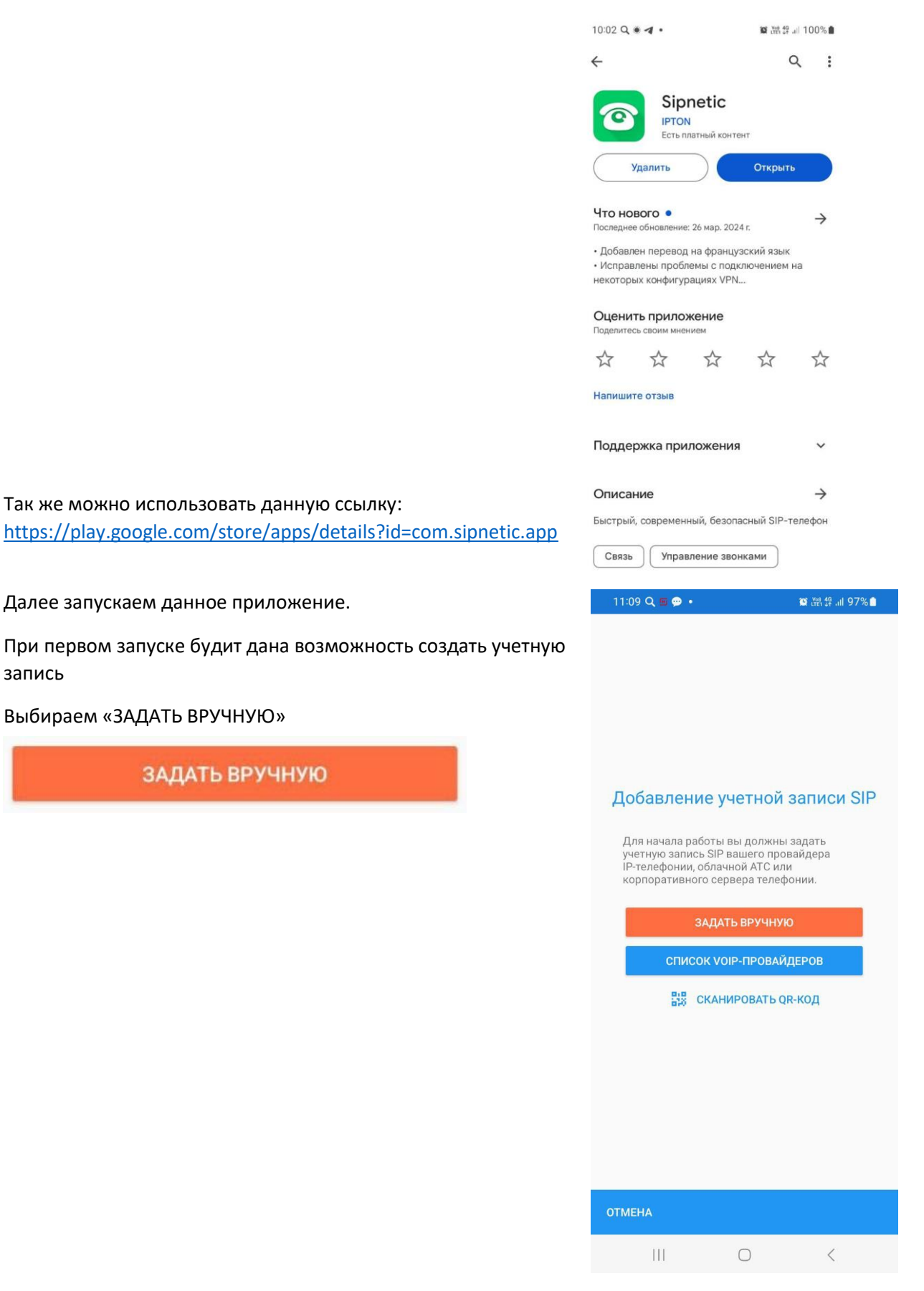

Далее.

Вводим Адрес сервера

77-222-55-54.swtest.ru

Так как показано на изображении.

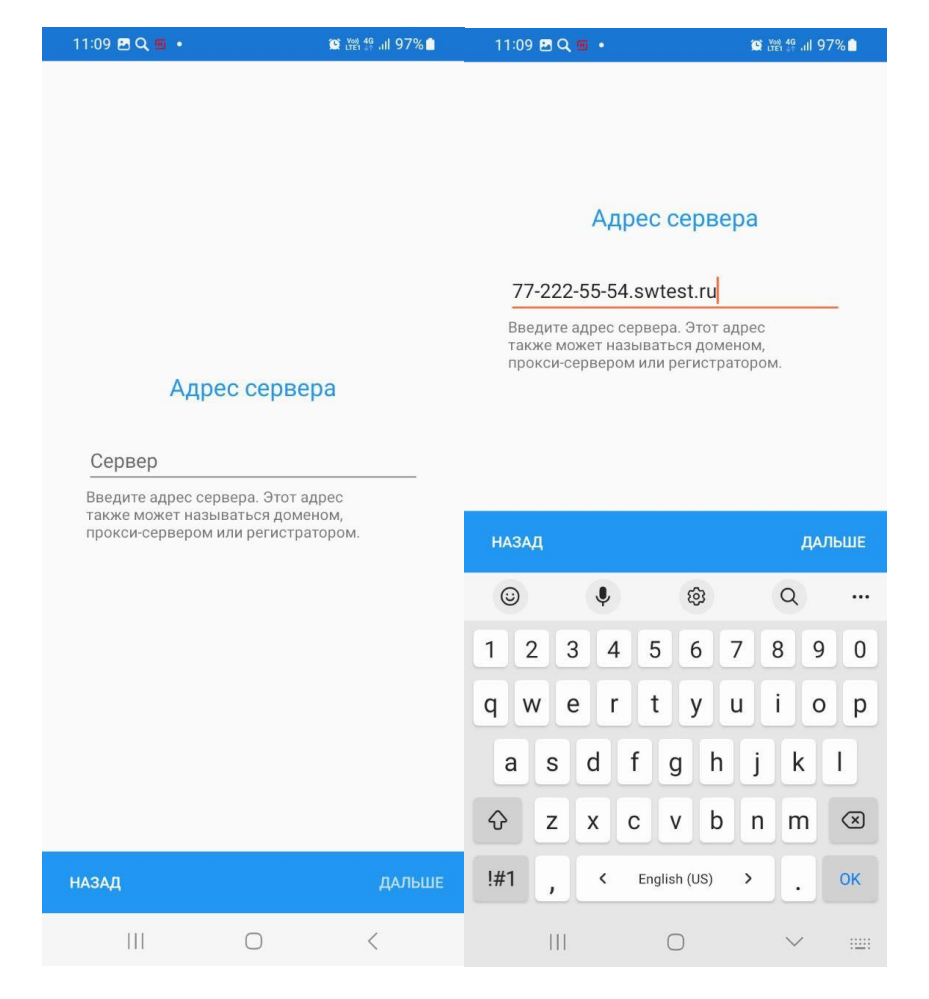

После чего нажимаем кнопочку «ДАЛЬШЕ»

ДАЛЬШЕ

И вводим Имя пользователя (Номер телефона SIP Высланный отдельно.)

И Пароль (Так же высланный отдельно)

И нажимаем «ГОТОВО»

| 11:10 🗷 🔍 👜 🔸            | 😟 🕬 🖧 .ill 97% 🗎 |
|--------------------------|------------------|
|                          |                  |
|                          |                  |
|                          |                  |
| Параметры учетно         | ой записи        |
|                          |                  |
| L.                       |                  |
| Имя пользователя         |                  |
|                          |                  |
| Пароль                   | 0                |
|                          |                  |
| дополнительные настройки |                  |
|                          |                  |
|                          |                  |
|                          |                  |
| назад готово             |                  |
|                          |                  |

Если все было проделано согласно инструкции, то спустя 2-4 минуты приложение подключиться и заработает.

При первом запуске приложении потребует дать доступы к службам.

Требуется согласиться со всем т.е. разрешить.

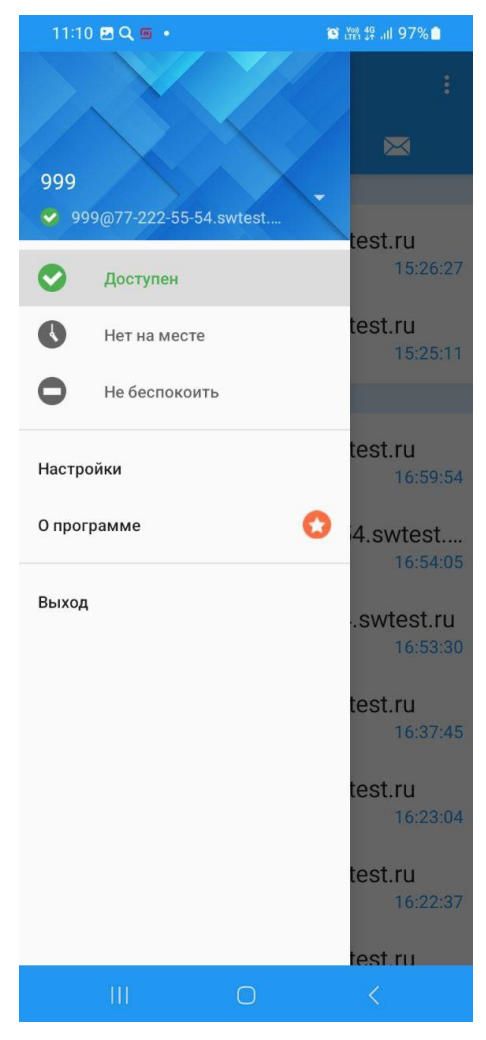

Если все сделано правильно, то в меню приложения статус номер будит выглядеть как на изображении.

Это означает что приложение подключилось и работает в штатном режиме.

Изначально в разделе контакты находиться список ваших контактов из записной книжки телефона. Для того чтобы его скрыть и оставить только записанные SIP номера надо нажать на значок Находящийся в правом углу экрана и выбрать там пункт «Только контакты SIP»